# Web Test Reporting

## for Backflow Prevention Assembly Testers

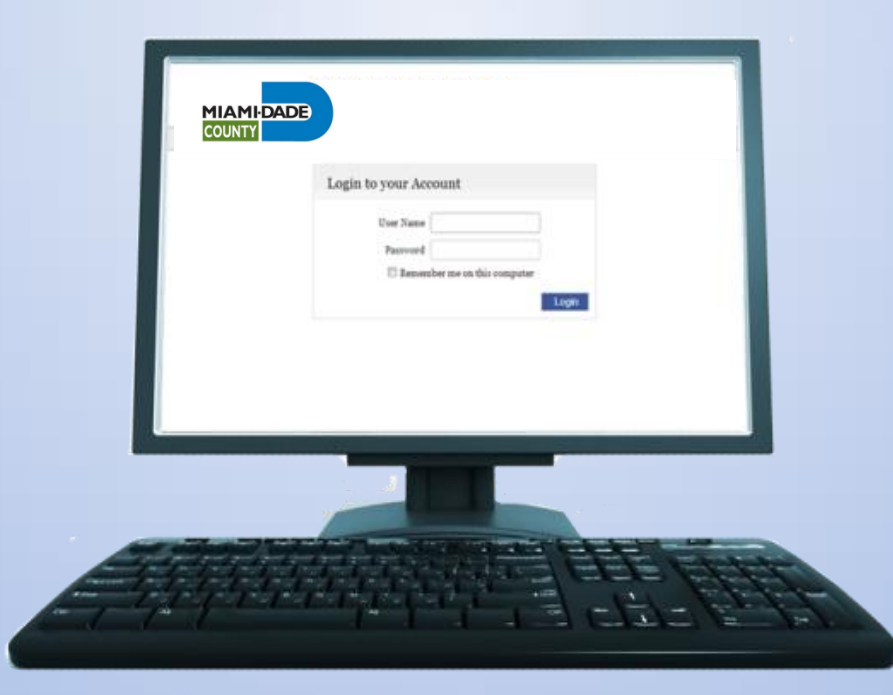

#### Entering tests on-line is very simple.

| Login to your Account                           |  |
|-------------------------------------------------|--|
| User Name Password Remember me on this computer |  |
| Login                                           |  |
|                                                 |  |

The first step is to logon using your user name and password.

- Every tester has a unique user name and password.
- User names and passwords are <u>NOT</u> case sensitive.
- Miami-Dade Water and Sewer Department will supply this information.
  - Call 305-547-3046 or e-mail: CCC@miamidade.gov, to request.

#### Step 1: Log In

| COUNTY |                                                                                |
|--------|--------------------------------------------------------------------------------|
| Lo     | gin to your Account User Name jdoe Password Remember me on this computer Login |

Click **'Login'**.

#### 2 - Select a Company.

| MIAM   | DADE                    | Main         | Add Test      | Review Unsubmitted Tests        | Add to Account        | <u>Logout</u> |  |
|--------|-------------------------|--------------|---------------|---------------------------------|-----------------------|---------------|--|
| COUNTY |                         |              |               |                                 |                       |               |  |
|        | JOHN DOE is logged in w | ith MIAMI-D  | ADE WATER &   | SEWER                           |                       |               |  |
|        | Welcome to the Miami-   | Dade Water a | nd Sewer Depa | artment on-line backflow preven | tion assembly test re | port site.    |  |
|        | Select a Company        |              |               |                                 |                       |               |  |
|        | MIAMI-DADE              | E WATER & SE | WER           |                                 |                       |               |  |
|        |                         |              |               |                                 |                       |               |  |

The company (or companies) you are registered to test for will be listed.

Select the appropriate company for the test(s) you are entering.

#### 3 – Find the Right Device

MIAMI-DADE COUNTY

Main Add Test Re

st <u>Review Unsubmitted Tests</u>

Add to Account Logout

JOHN DOE is logged in with MIAMI-DADE WATER & SEWER

Please enter the assembly serial number and building number only (no street name), OR...enter only the Hazard Identification (Haz.ID) from the notice sent to the customer.

| Device Profile Search |                         |                                    |
|-----------------------|-------------------------|------------------------------------|
|                       |                         | * Indicates Required Field         |
|                       | * Serial Number         | 342154                             |
|                       | * House/Building Number | 1851                               |
|                       |                         | OR                                 |
|                       | * Hazard #              |                                    |
|                       |                         | OR                                 |
|                       | * Site ID #             |                                    |
|                       |                         | Locate Device or <u>Clear Form</u> |
|                       |                         |                                    |

#### To locate the tested assembly enter the **Serial #** and the **house number**.

| Main Add Test Re<br>COUNTY<br>JOHN DOE is logged in with MIAMI-DADE WATER & SEW<br>Please enter the assembly serial number and building nu<br>notice sent to the customer. | ER<br>mber only (no street name), ORenter only the Hazard Identificatio                                                                                                    | n (Haz.ID) from the                                                                     |
|----------------------------------------------------------------------------------------------------|----------------------------------------------------------------------------------------------------|-----------------------------------------------------------------------------------------|
| Device Profile Search<br>* Serial Number<br>* House/Building Number<br>* Hazard # 2                                                                                        | * Indicates Required Field                                                                                                    |                                                                                         |
| * Site ID #                                                                                                    | Service Address Back Location: CURB BISCAYNE CITY OF MIAMI PUBLIC WORKS 1851 BISCAYNE BLVD MIAMI, FL 33132 Mailing Address                                                                                                   | Serial #: 342154       Check if Correct       Corrections         Manufacturer: WILKINS |
| Or enter the <u>Hazard #</u><br>(found at the top of<br>the test report form).                                                                                             | CITY OF MIAMI RUBLIC WORKS<br>ATTN: ACCOUNTS PAYABLE 444 SW 2ND AVE 6TH FLOOR<br>MIAMI, FL 33130-190<br>USA<br>Site type:Commercial<br>Hazard:<br>Account #: 5832998549<br>Mailing Phone: (305) 329-4852<br>Haz ID:2,135,097 | Type: PVB       Size: 2       Orientation:       Protection:                            |

#### 4 – Check the Information

MIAMI-DADE COUNTY

Main Add Test Rev

Test Review Unsubmitted Tests

Add to Account Logout

JOHN DOE is logged in with MIAMI-DADE WATER & SEWER

\*\*\* If the information below is complete and accurate, check "This is Correct" \*\*\* If information is missing or inaccurate, check "Make Changes" \*\*\* Use the decimal system for Size (0.50=1/2"; 0.75=3/4"; etc) \*\*\* If you are replacing the backflow preventer, click "Replace Device" and enter the replacement backflow prevention assembly information. \*\*\* Once all information is verified, click "Confirm and Enter Results"

| Verify Site Profile |                            |                |                             |                 |                  |
|---------------------|----------------------------|----------------|-----------------------------|-----------------|------------------|
| This is Correct     | 🛡 Make Changes             |                |                             | Existing Device | © Replace Device |
| Address             | 1851 BISCAYNE BLVD         |                |                             |                 |                  |
| Customer            | CITY OF MIAMI PUBLIC WORKS |                |                             |                 |                  |
| Location            | CURB BISCAYNE BLVD         |                |                             |                 |                  |
| Hazard              |                            |                |                             |                 |                  |
|                     |                            |                |                             |                 |                  |
| Meter Number        | 48210067                   | Model          | 720A                        |                 |                  |
| Serial Number       | 342154                     | Type           | PVB                         |                 |                  |
| Manufacturer        | WILKINS                    | Size           | 2                           |                 |                  |
|                     |                            | Confirm and En | ter Results or <u>Cance</u> | <u>1</u>        |                  |

If the address and backflow assembly information are correct click 'Confirm and Enter Results'.

| MIAMI<br>COUNTY | -DADE<br>JOHN DOE is logged in v                                         | <u>Main</u><br>with MIAMI-DA                         | <u>Add Test</u><br>ADE WATER &                    | <u>Review Unsubmitted Test</u><br>SEWER                                                              | s Add to Account                                                                        | Logout                                         |                                                                                |
|-----------------|--------------------------------------------------------------------------|------------------------------------------------------|---------------------------------------------------|----------------------------------------------------------------------------------------------------|-----------------------------------------------------------------------------------------|------------------------------------------------|--------------------------------------------------------------------------------|
|                 | *** If the information<br>Use the decimal system<br>replacement backflow | below is compl<br>n for Size (0.50<br>prevention ass | ete and accura<br>= 1/2"; 0.75=3<br>embly informa | ate, check "This is Correct" **<br>3/4"; etc) *** If you are repla<br>ation. *** Once all informatio | * If information is missin<br>using the backflow preven<br>on is verified, click "Confi | ng or inaccun<br>nter, click "R<br>rm and Ente | rate, check "Make Changes" ***<br>Replace Device" and enter the<br>er Results" |
|                 | Verify Site Profile                                                      |                                                      |                                                   |                                                                                                    |                                                                                         |                                                |                                                                                |
|                 | ○ This is Correct                                                        | Make Change                                          | es                                                |                                                                                                    |                                                                                         | Existing                                       | g Device 💿 Replace Device                                                      |
|                 | Address                                                                  | 1851 BISCAY                                          | NE BLVD                                           |                                                                                                    |                                                                                         |                                                |                                                                                |
|                 | Customer                                                                 | CITY OF MIA                                          | MI PUBLIC WO                                      | ORKS                                                                                                 |                                                                                         |                                                |                                                                                |
|                 | Location                                                                 | CURB BISCA                                           | YNE BLVD                                          |                                                                                                    |                                                                                         |                                                |                                                                                |
|                 | Hazard                                                                   |                                                      |                                                   |                                                                                                    |                                                                                         |                                                |                                                                                |
|                 | Meter Number                                                             | 48210067                                             |                                                   | Model                                                                                                | 720A                                                                                    |                                                |                                                                                |
|                 | Serial Number                                                            | 342154                                               |                                                   | Туре                                                                                                 | PVB                                                                                     |                                                |                                                                                |
|                 | Manufacturer                                                             | WILKINS                                              |                                                   | Size                                                                                                 | 2                                                                                       |                                                |                                                                                |
|                 |                                                                          |                                                      |                                                   | Confirm and En                                                                                       | ter Results or <u>Cancel</u>                                                            |                                                |                                                                                |

If the information is not correct select 'Make Changes'.

Modify the screen data to make the corrections.

#### MIAMIDADE Add Test **Review Unsubmitted Tests** Add to Account Main Logout COUNTY JOHN DOE is logged in with MIAMI-DADE WATER & SEWER \*\*\* If the information below is complete and accurate, check "This is Correct" \*\*\* If information is missing or inaccurate, check "Make Changes" \*\*\* Use the decimal system for Size (0.50=1/2"; 0.75=3/4"; etc) \*\*\* If you are replacing the backflow preventer, click "Replace Device" and enter the replacement backflow prevention assembly information. \*\*\* Once all information is verified, click "Confirm and Enter Results" Verify Site Profile © Existing Device Replace Device This is Correct Make Changes Address 1851 BISCAYNE BLVD Customer CITY OF MIAMI PUBLIC WORKS Location CURB BISCAYNE BLVD Hazard Meter Number Model 48210067 Serial Number Type Manufacturer Size Confirm and Enter Results or Cancel

If the assembly was replaced – enter the new information.

Click 'Confirm and Enter Results' .

#### 5 – Enter the Test Results

| Test Data Entry<br>Serial Number: 342154 Device'                                                                                                    | Type: PVB Address                                                                                                    | : 1851 BISCAYNE BLV                                                                                                  | 'D - CURB BISCAYNE BLVI                                                  | )                                                          |                             |
|----------------------------------------------------------------------------------------------------|----------------------------------------------------------------------------------------------------|----------------------------------------------------------------------------------------------------|--------------------------------------------------------------------------|------------------------------------------------------------|-----------------------------|
| Initial Test                                                                                                    | Check Valve #1                                                                                                    | Check Valve #2                                                                                                    | Relief Valve                                                             | PVB/S                                                      | SVB                         |
| 🖲 Pass 🔘 Fail                                                                                                    | 🔘 Leaked                                                                                                    | 🔘 Leaked                                                                                                    |                                                                          | Air Inlet                                                  | Check Valve                 |
| Date 07/01/2014                                                                                                    | Closed Tight                                                                                                    | Closed Tight                                                                                                    | Did not Open 🔲                                                           | Did not Open 🔲                                             | Did not Open 🔲              |
| Please input in MM/DD/YYYY format.                                                                                                    | . Held at PSID                                                                                                    | Held at PSID                                                                                                    | Opened at PSID                                                           | Opened at 1.5 PSID                                         | Held at 2.0 PSID            |
| Repaired                                                                                                    |                                                                                                    | Enter Repair                                                                                                    | Details for Specific As                                                  | semblies Below                                             |                             |
|                                                                                                    | Cleaned<br>Rubber Kit<br>Rebuild<br>mments:                                                                                         |                                                                                                    |                                                                          |                                                            |                             |
| Final Test                                                                                                    | Check Valve #1                                                                                                    | Check Valve #2                                                                                                    | Relief Valve                                                             | PVB/                                                       | SVB                         |
| -                                                                                                    |                                                                                                    |                                                                                                    |                                                                          | / ·                                                        |                             |
| 🔘 Pass 🔘 Fail                                                                                                    | Closed Tight 🔲                                                                                                    | Closed Tight 🔲                                                                                                    |                                                                          | Air Inlet                                                  | Check Valve                 |
| © Pass © Fail<br>Date                                                                                                    | Closed Tight 🔲<br>Held at 🔤 PSID                                                                                                    | Closed Tight  Held at PSID                                                                                           | Opened at PSID                                                           | Air Inlet Opened at PSID                                   | Check Valve<br>Held at PSID |
| Pass Fail     Date       Test Kit                                                                                                    | Closed Tight 🗖<br>Held at PSID                                                                                                    | Closed Tight 🗖<br>Held at PSID                                                                                       | Opened at PSID Comments                                                  | Air Inlet Opened at PSID                                   | Check Valve<br>Held at PSID |
| <ul> <li>Pass ● Fail</li> <li>Date</li> <li>Test Kit</li> <li>02050540 ▼</li> <li>✓* I certify the above test is accur submitting a false or fraudulent tes</li> <li>✓* I understand that improperly of</li> <li>✓* I certify the backflow preventi</li> </ul> | Closed Tight<br>Held at PSID<br>rate and true, to the l<br>t report is a fine of \$:<br>completed reports w<br>on assembly is prope | Closed Tight<br>Held at PSID<br>best of my ability. I a<br>1,000.<br>ill not be accepted.<br>erly installed. All dis | Opened at PSID Comments also understand that un crepancies, if any, have | Air Inlet Opened at PSID der Miami-Dade County been noted. | Check Valve<br>Held at PSID |

Enter the Initial test:

- Select Pass or Fail (required).
- Enter the test date (required).
- Enter the test values.

Enter Repairs if appropriate.

Enter the Final test – only after repairs:

- Select Pass or Fail (required).
- Enter the test date (required).
- Enter the test values.

Select appropriate test kit.

Read and check the required statements.

Click **'Save Test Data'**. <sup>11</sup>

| MIAMI  | DADE                                             | Main                                   | Add Test                              | <u>Review Unsubmitted Tests</u>                                  | Add to Account                                 | Logout                              |                            |                     |
|--------|--------------------------------------------------|----------------------------------------|---------------------------------------|------------------------------------------------------------------|------------------------------------------------|-------------------------------------|----------------------------|---------------------|
| COUNTY |                                                  |                                        |                                       |                                                                  |                                                |                                     |                            |                     |
|        | JOHN DOE is logged in                            | with MIAMI-D                           | ADE WATER & S                         | EWER                                                             |                                                |                                     |                            |                     |
|        | Verify that the inform<br>"Submit." and the "Sub | nation below is o<br>omit Tests" butto | correct. Click "A<br>on. Please conta | dd Test" to enter more test res<br>ct us with any questions ques | sults. If you are done,<br>tions: 305-547-3046 | check the corre<br>or by e-mail: CC | sponding box<br>C@miamidad | es under<br>le.gov. |
|        |                                                  | _                                      |                                       |                                                                  |                                                |                                     |                            |                     |
|        | Test Data Summary                                |                                        |                                       |                                                                  |                                                |                                     |                            |                     |
|        |                                                  |                                        |                                       |                                                                  |                                                |                                     |                            |                     |
|        | Submit <u>Serial#</u>                            | <u>Cc</u>                              | <u>ompany</u>                         | Addr                                                             | 'ess                                           | <u>Initial Test</u>                 | <u>Final Test</u>          | <u>Test Kit</u>     |
|        | 342154                                           | MIAMI-DADE                             | WATER & SEWE                          | R 1851 BISCAYNE BLVD - CI                                        | URB BISCAYNE BLVD                              | 7/1/2014<br>pass                    |                            | 02050540            |
|        |                                                  |                                        |                                       | Print Test Report                                                | Submit Tests                                   |                                     |                            |                     |

'Save Test Data' will bring you to a list of all the tests you have entered, but have not submitted.

You can submit the tests at any time. You can submit all the tests or only selected tests.

To submit tests check the checkbox for the tests you wish to submit.

Then click the 'Submit Tests' button.

#### If You Need to Delete a Test...

|                                                                                                    | Deleting Tests:                                                                                                    |
|----------------------------------------------------------------------------------------------------|----------------------------------------------------------------------------------------------------|
| JOHN DOE is logged in with MIAMI-DADE WATER & SEWER                                                                                                    | • click on the serial #                                                                                                    |
| Verify that the information below is correct. Click "Add Test" to enter more test results. If you are done, check the corresponding boxes under "Submit." and the "Submit Tests" button. Please contact us with any questions questions: 305-547-3046 or by e-mail: CCC@miamidade.gov.                                                                                                    | • click the <b>'Delete Test'</b>                                                                                                    |
| Test Data Summary                                                                                                    | button                                                                                                    |
| Submit     Sozial#     Company     Address     Initial Test     Final Test     Test Kit       Image: State of the state of the state | <ul> <li>Select 'OK' to delete<br/>the test</li> </ul>                                                                                                    |
| Print Test F *** Please enter the date using the pop-up calendar *** Please enter the test re "Comments" section *** Enter the "Final Test" results ONLY AFTER REPAIRS.* was used (if applicable). *** Check the box at the bottom and "Save Test Data" CCC@miamidade.gov                                                                                                    | esults in "Initial Test." *** If repairs are made, type the details in the<br>*** If no repairs are made, skip this section. *** Select the test kit that<br>*** Questions? Please call 305-547-3046 or e-mail: |
| Test Data Entry                                                                                                    |                                                                                                    |
| <b>Test Added For:</b> MIAMI-DADE WATER & SEWER<br><b>Serial Number:</b> 342154 <b>Device Type:</b> PVB <b>Address:</b> 1851 BISCAYNE BLVD                                                                                                    | D - CURB BISCAYNE BLVD                                                                                                    |
| Initial Test Check Valve #1 Check Valve #2                                                                                                    | Relief Valve PVB/SVB                                                                                                    |
| Pass      Fail     C Leaked     C Leaked                                                                                                    | Air Inlet Check Valve                                                                                                    |
| Date 7/1/2014 O Closed Tight Closed Tight                                                                                                    | Did not Open Did not Open Did not Open                                                                                                    |
| Held at PSID Held at O The                                                                                                    | page at tokaytest.com says:                                                                                                    |
| Are yo                                                                                                    | ou sure you want to delete this test?                                                                                                    |
|                                                                                                    |                                                                                                    |

#### To Print a Completed Test Report...

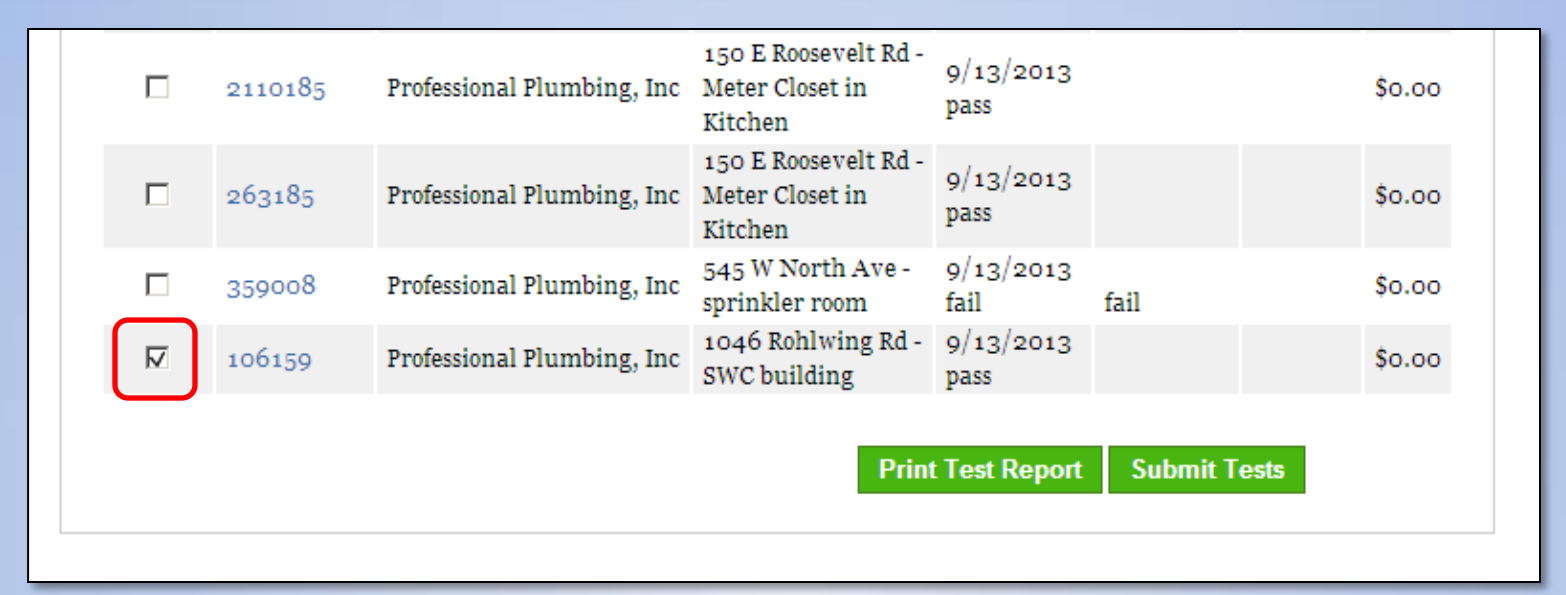

To print an attractive, professional looking, completed test report for you customer, check the box and click **'Print Test Report'**.

To submit - check those tests you want to submit and then click 'Submit Tests'.

Tests will not print or be successfully submitted if the Tester affirmations on the bottom of the test pages are not checked.

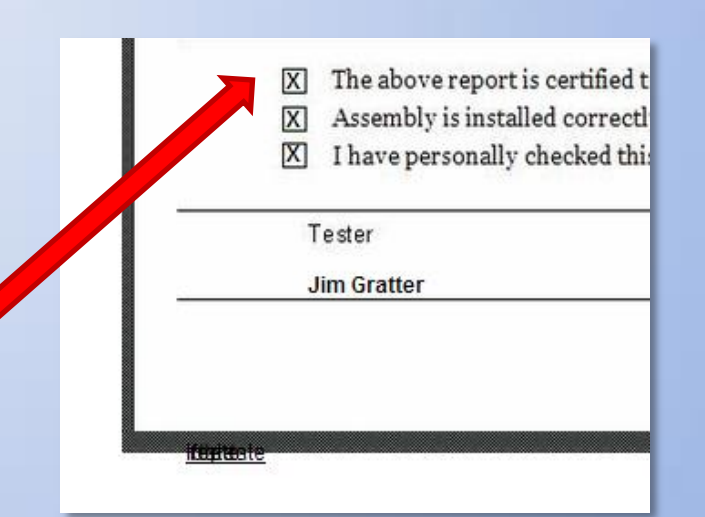

### After Submitting the Tests

| MIAM   | DADE                                                        | Main                             | Add Test Revie                               | ew Unsubmitted Tests                                  | Add to Account                                 | Profile Logou                                 | t                                          |  |  |  |
|--------|-------------------------------------------------------------|----------------------------------|----------------------------------------------|-------------------------------------------------------|------------------------------------------------|-----------------------------------------------|--------------------------------------------|--|--|--|
| COUNTY |                                                             |                                  |                                              |                                                       |                                                |                                               |                                            |  |  |  |
|        | JOHN DOE is logged in with                                  | MIAMI-DA                         | DE WATER & SEWER                             |                                                       |                                                |                                               |                                            |  |  |  |
|        | Thank you for using the on<br>print a receipt, log out or o | l-line backflo<br>close this wit | ow test reporting sys<br>ndow. Please contac | stem. Your information h<br>t us with any questions q | nas been received and<br>Juestions: 305-547-30 | l will be reviewed by<br>046 or by e-mail: CC | our staff. You may now<br>C@miamidade.gov. |  |  |  |
|        |                                                             |                                  |                                              |                                                       |                                                |                                               |                                            |  |  |  |
|        | Your order has be                                           | en recei                         | ved.                                         |                                                       |                                                |                                               |                                            |  |  |  |
|        | Details                                                     |                                  |                                              |                                                       |                                                |                                               |                                            |  |  |  |
|        | Name: JOHN DOE                                              |                                  |                                              |                                                       |                                                |                                               |                                            |  |  |  |
|        | Amount: \$0.00 USD                                          | 63331be442                       |                                              |                                                       |                                                |                                               |                                            |  |  |  |
|        | Tuisietton 12. 9353003331004420                             |                                  |                                              |                                                       |                                                |                                               |                                            |  |  |  |
|        | Order Summary:                                              |                                  |                                              |                                                       |                                                |                                               |                                            |  |  |  |
|        | Confirmation #                                              | Serial#                          | Hazard ID                                    |                                                       | Address                                        |                                               | Amount                                     |  |  |  |
|        | 1024513                                                     | 342154                           | 2135097                                      | 1851 BISCAYNE BLVI                                    | ) - CURB BISCAYNE BL                           | VD                                            | \$0.00                                     |  |  |  |
|        |                                                             |                                  |                                              |                                                       | Print Receipt                                  |                                               |                                            |  |  |  |

You can click '**Print Receipt'** to print and keep a copy of this confirmation page.

#### To Logout...

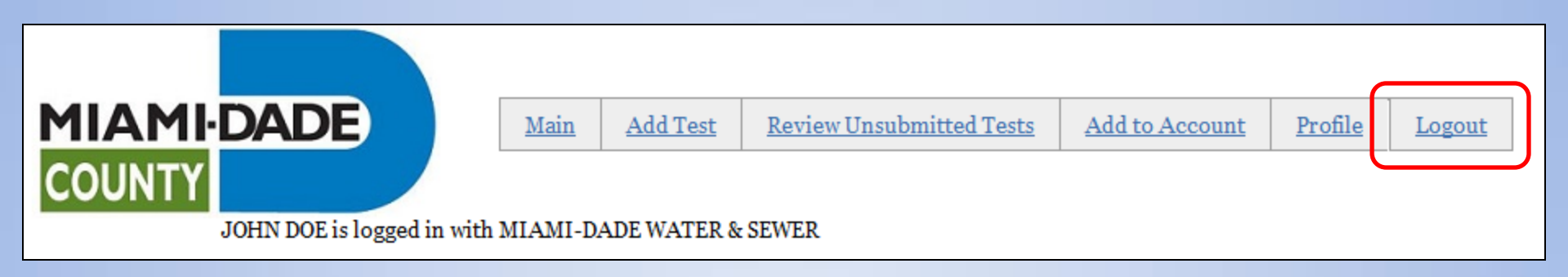

| Login to your Account              |
|------------------------------------|
| User Name<br>Password              |
| Remember me on this computer Login |
|                                    |

To leave the site click 'Logout'.

The next screen will be the login screen .

You can login or close the website.